# 大会申し込みの手順

下の注意を読み、手順に従って申込書ファイルを送信してください。

#### 事前準備(グーグルアカウントについて)

1. 今後大会への申し込みは、グーグルフォームを使用して申込書ファイルを送信する方法に変更し ます。

申込書ファイルの送信にあたってはグーグルアカウント(Gmail アドレス)が必要になりますの で、グーグルアカウントがない場合は、事前にアカウントの取得(登録)してください。

- グーグルフォームによる申込書ファイル送信では、申込者が使用するグーグルアカウントからフ ァイル送信により申込が完了します。
   グーグルフォームではメールのCC機能が有りません。必ず事前に監督・コーチ等に内容の確認 を受けてください。
- 申込書ファイル送信時に使用するグーグルアカウントは個人アカウントを使うことも可能ですが、 フェンシング部のアカウントを取得することも勧めます。

#### 事前準備(大会等申込書ファイルへの記入)

- 1. 申込書ファイルは、関東学生フェンシング連盟ホームページに掲載されている、大会申込書ファ イルを使用すること。
- 2.申込書ファイル名は、初回送信の場合は「年+大会名略称(アルファベット2文字)+【大学 名】」です。

例:「2025FC【大学名】」

実際のファイル名は「大会要項」に記載してあります。

- 3. 申込書**Excel**ファイルのフォーマットはくずさないこと。
- 個人戦申込者が多数で行が足りない場合は、行を追加してください。
   その他は、要項や申込書の各シートに記載の注意事項を守ってください。

### 送信手順

- 1. 使用するブラウザで、あらかじめグーグルアカウントにログインしておく。
- 2. 大会等要項に記載してある URL をコピーしてブラウザに貼り付ける。

例:https://forms.gle/Msk1BsJRzVpC85FR8 (2025 フェンシングカップ用)

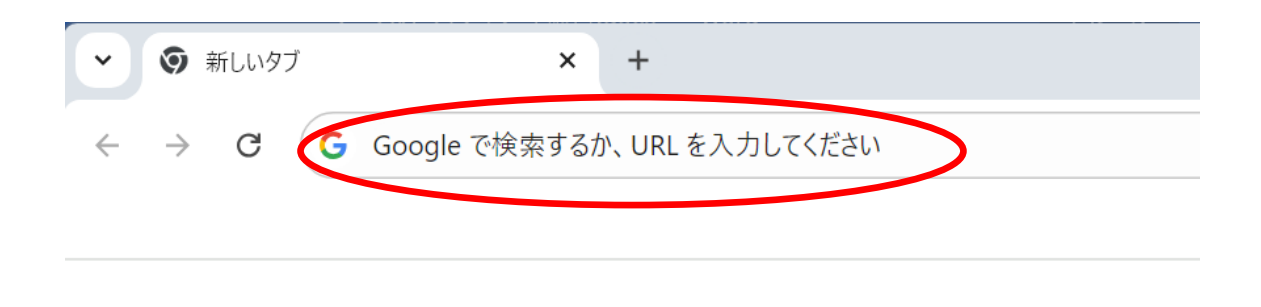

パソコンの場合は、Ctrl キーを押しながら上記 URL をクリックするだけで、ブラウザに貼り付けられます。

3. 申込書送信用のグーグルフォームが開いたら、必要事項を入力する。

4. 申込書ファイルを追加する。(下の例はフェンシングカップ用です)

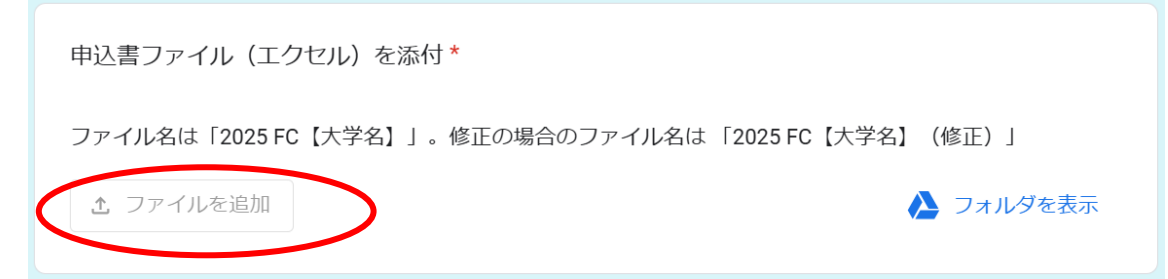

下の画面が開きます。

| 人 ファイルの挿入                                       | Q ドライブ内を検索、または URL を貼り付け                                     | 王              | ×      |
|-------------------------------------------------|--------------------------------------------------------------|----------------|--------|
| <b>アップロード</b> マイドライス                            | プ 最近使用したアイテム                                                 |                |        |
| <ol> <li>サポートされているフ:<br/>ます。送信されたファー</li> </ol> | ァイルを1個アップロードします。最大ファイルサイズは1MB です<br>イルを編集したり削除したりすることはできません。 | 。 選択したファイルのコピ- | -が送信され |
|                                                 |                                                              |                |        |
|                                                 |                                                              |                |        |
|                                                 |                                                              |                |        |
|                                                 |                                                              |                |        |
|                                                 | 参照                                                           |                |        |
|                                                 | または、ここにファイルをドラッグしてくだ                                         | さい             |        |
|                                                 |                                                              |                |        |

上記画面上に、申込書ファイルをドラッグするか、参照ボタンを押して、申込書Excelファ イルを選択してください。

5. ファイルが選択されたら、左下の送信ボタンで申込書を送信してください。

(下の例はフェンシングカップ用です)

|           | 申込書ファイル(エクセル)を添付*                                       |          |  |  |  |
|-----------|---------------------------------------------------------|----------|--|--|--|
|           | ファイル名は「2025 FC【大学名】」。修正の場合のファイル名は「2025 FC【大学名】<br>(修正)」 |          |  |  |  |
|           | サポートされているファイルを 1 個アップロードします。最大ファイルサイズは 1 MB です。         |          |  |  |  |
|           | X 2025FC【ABC大 ×                                         |          |  |  |  |
|           | 回答のコピーが <b>していたいの</b> @gmail.com にメールで送信されます。           |          |  |  |  |
| $\langle$ | 送信                                                      | フォームをクリア |  |  |  |
|           |                                                         |          |  |  |  |

## <u>その他</u>

- 申込書ファイル送信後、変更が生じたときは、申込書ファイル修正して再度送信してください。
   その際、ファイル名は、初回送信のファイルと区別できるよう「年+大会名略称(アルファベット2文字)+【大学名】修正」としてください。 例:「2025FC【大学名】」修正」
   申し込み期限内に限り再送を認めます。
- 2. その他は大会要項に記載されているメールアドレスまでお問合せください。